## 广西民族大学 2021-2022 学年学生缴费指南

## 1. 电脑缴费

用电脑浏览器打开广西民族大学主页(www.gxun.edu.cn),

点击<mark>"校园服务"→"收费管理平台"</mark>→点击 "缴费系统"→输入登录信息(人员类别选择 "<mark>在校学生</mark>"、学号、姓名)→核对交费项目 →确认无误后点击"提交",选择微信支付 (用手机微信扫描页面生成的二维码)或银 联支付(使用带有银联标识的银行卡进行 支付),按照系统提示完成缴费。

| 🧭 广西民         | 族大学                | 统一 | <b>收费平台</b> |
|---------------|--------------------|----|-------------|
|               |                    |    |             |
| 🔓 统一收费收费平台    |                    |    |             |
| 交费说明          |                    |    |             |
| • 交赛人员登录      |                    |    |             |
| 用户类型          |                    |    |             |
| 在校学生 🖌        |                    |    |             |
| 学号/工号/身份证     | -                  |    |             |
| 姓名            | 1                  |    |             |
|               | ]                  |    |             |
| 密码            |                    |    |             |
| PAUT IN       |                    |    |             |
| 922-717-949   | SMTT               |    |             |
|               | Contract de la cal |    |             |
| 登录 忘记密码?(初始密码 | 为身份证后六位)           |    | 之 广西民族大学财务处 |
|               |                    |    |             |

## 2.微信缴费

(1)公众号缴费

用微信 APP 搜索公众号"广西民族大 学财务平台"或"扫一扫"右方二维码进行关 注。在公众号中选择"<mark>收费平台</mark>"→点击"<mark>微</mark> <mark>信缴费</mark>"→按照页面提示输入信息(人员类 别选择"在校学生"、学号、姓名),核对应 缴费用项目及金额,按系统提示完成微信 缴费操作。

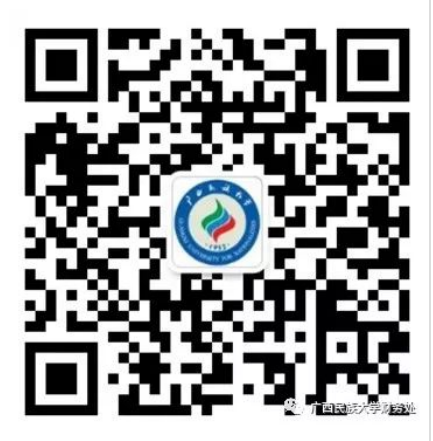

## (2)微信直接扫码缴费

用微信 APP "扫一扫"下方二维 码快速链接到"<mark>广西民族大学收费平</mark> 台"。按照页面提示输入信息(人员类别 选择"在校学生")、学号、姓名,核对费 用项目及金额,按系统提示完成缴费操 作。

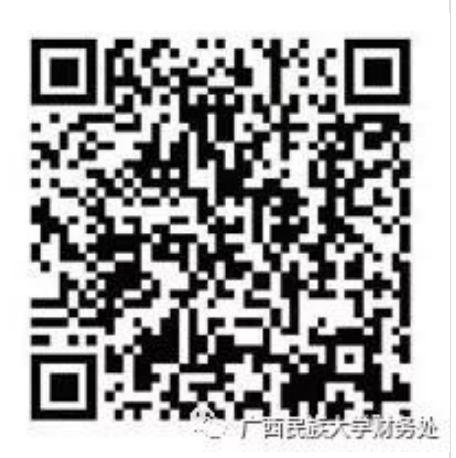

温馨提示:

同学们在缴费过程中如有疑问,请致电广西民族大学财务处。收 费管理科联系电话:07713262075,联系人:蒙老师,郑老师。

广西民族大学财务处

2022年3月16日